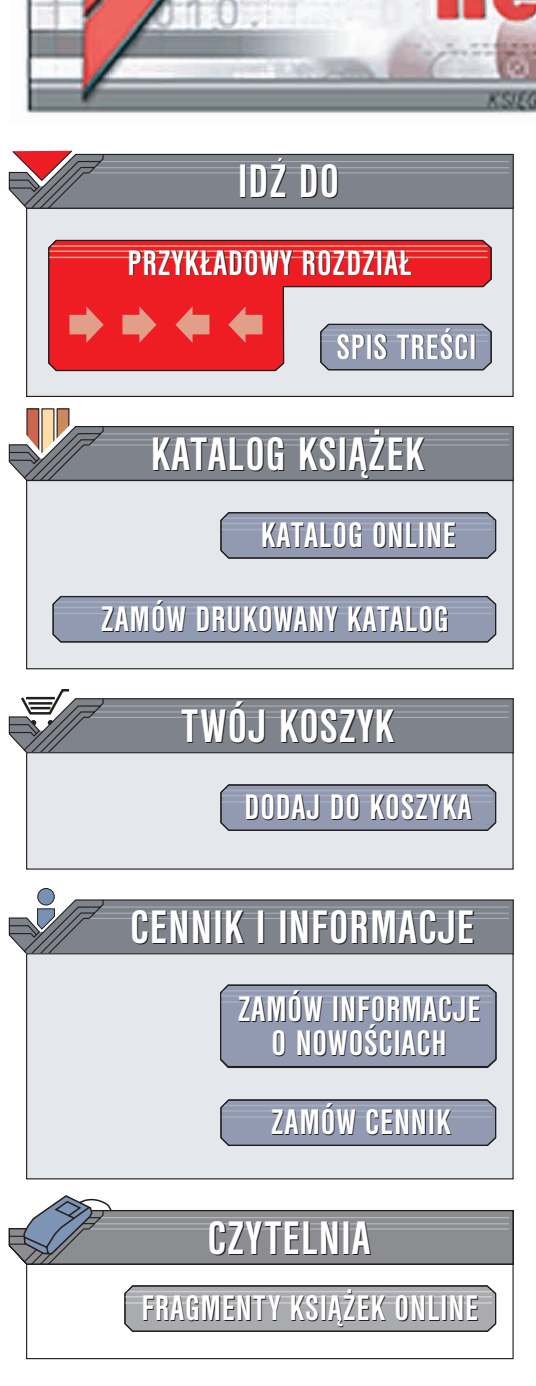

Wydawnictwo Helion ul. Chopina 6 44-100 Gliwice tel. (32)230-98-63 e-mail: helion@helion.pl

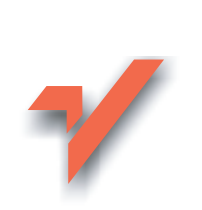

## Tworzenie makr w VBA dla Excela 2002/XP PL. Ćwiczenia zaawansowane

Autor: Mirosław Lewandowski ISBN: 83-7361-204-1 Format: B5, stron: 178

ion.nl

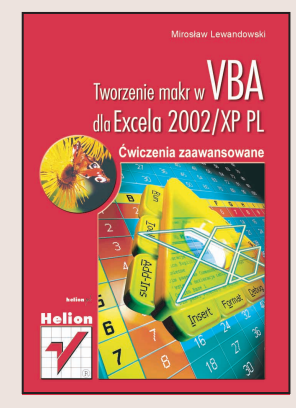

Najpopularniejszy arkusz kalkulacyjny – Microsoft Excel – posiada ok. 300 funkcji gotowych do wykorzystania w sytuacjach, w których mogą przydać się obliczenia. Jakby tego było mało, mamy do dyspozycji potężne narzędzie jakim jest Visual Basic for Applications (VBA) – przejrzysty i prosty język programowania, zoptymalizowany specjalnie pod kątem rozszerzania możliwości innych aplikacji.

Celem tej książki jest nauka wykorzystania VBA w połączeniu z Excelem. Założono więc, że nie chcesz zgłębiać teorii poszczególnych składników języka, lecz interesuje Cię strona praktyczna Twoich działań. Dlatego też każdy przykład został przez autora szeroko omówiony, zarówno od strony algorytmu, jak i wykorzystanego kodu.

Dowiesz się jak:

- · Zautomatyzować rutynowe czynności
- Rejestrować makrodefinicje
- Korzystać z danych zawartych w skoroszytach

- Tworzyć własne funkcje
- Komunikować się z użytkownikiem
- · Zamieniać liczby na format "słownie"
- Wspomagać pracę Excela
- Losować liczby

# Spis treści

|             | Zapytaj Autora przez Internet!                           | 5  |
|-------------|----------------------------------------------------------|----|
| Rozdział 1. | Automatyzacja często powtarzanych zadań                  | 7  |
|             | Wprowadzenie                                             | 7  |
|             | Dla początkujących — rejestrowanie makr                  | 7  |
|             | Uruchamianie zapisanych projektów                        | 9  |
|             | Szybkie sortowanie danych                                | 13 |
| Rozdział 2. | Podstawy                                                 |    |
|             | Wymiana danych między VBA a skoroszytem. Zmienne i stałe | 21 |
|             | Czytanie i umieszczanie danych                           |    |
|             | Zmienne i stałe                                          | 24 |
|             | Deklarowanie zmiennych i ich zasięg                      |    |
|             | Zmienne lokalne                                          |    |
|             | Zmienne modułu i zmienne publiczne                       |    |
|             | Zmienne tablicowe                                        |    |
|             | Co będzie, jeśli?                                        |    |
|             | Pętle                                                    | 35 |
|             | For Each                                                 |    |
|             | Do…Loop                                                  | 40 |
|             | Idź do, idź i wróć                                       | 43 |
|             | Dialog z użytkownikiem                                   | 45 |
|             | Okna komunikatów                                         | 45 |
|             | Okna dialogowe                                           | 49 |
|             | Formularze                                               | 50 |
|             | Obsługa błędów                                           | 54 |
|             | Makro a funkcja                                          | 56 |
|             | Tworzenie funkcji użytkownika                            | 56 |
|             | Opisywanie funkcji użytkownika                           | 58 |
| Rozdział 3. | Przykłady                                                | 61 |
|             | Liczby słownie                                           | 61 |
|             | Wygląd zależny od warunków                               | 65 |
|             | Nawigacja między arkuszami                               | 67 |
|             | Wspomaganie pracy Excela                                 | 69 |
|             | Jednorazowe losowanie                                    | 69 |
|             | Autostart                                                | 71 |
|             | Rozdzielanie tekstu                                      | 72 |
|             | Poszukiwanie dni tygodnia                                | 74 |
|             | Poszukiwanie nazw w skoroszycie                          | 76 |

|             | Hiperłącza                                   | 77 |
|-------------|----------------------------------------------|----|
|             | Dodawanie polecenia do menu                  |    |
|             | Matematyka dla dziewięciolatka               | 84 |
|             | Tworzenie dodatku Kalendarz w pasku narzędzi |    |
|             | Generowanie dźwięku                          |    |
|             | Obliczanie głębi ostrości                    |    |
|             | Arkusz ofert                                 |    |
|             | Kółko i krzyżyk                              |    |
| Rozdział 4. | Dodatki                                      |    |
|             | Okno edvtora VBA                             |    |
|             | Procedury zdarzeniowe                        |    |
|             | Właściwości formantów formularza             |    |
|             |                                              |    |

# Rozdział **2. Podstawy**

Pierwszy rozdział podpowiadał, jak można sobie ułatwić codzienną pracę z Excelem i zautomatyzować często powtarzane czynności. Właściwie niezbyt przydała się wiedza na temat VBA — wystarczyło Ci uruchomienie rejestratora makr i pokazanie, czego oczekujesz od komputera.

Jak już zdążyłeś się przekonać, rejestrator — choć bardzo pomocny — nie oferuje możliwości zapisania operacji warunkowej, przypisywania zmiennej czy wyświetlenia okien dialogowych. Dobrze byłoby zatem poznać podstawowe polecenia i struktury, odpowiedzialne za wykonywanie operacji, których rejestrowanie jest niemożliwe lub przynajmniej karkołomne.

Wszystkie zamieszczone tu ćwiczenia możesz znaleźć na stronie http://excel.vip.interia.pl.

# Wymiana danych między VBA a skoroszytem. Zmienne i stałe

### Czytanie i umieszczanie danych

Często zdarza się, że napisane przez Ciebie makro umieszcza dane w aktywnym arkuszu roboczym lub pobiera je stamtąd. VBA oferuje kilka sposobów adresowania komórek arkusza w zależności od tego, jakie dane są dla użytkownika dostępne.

### 

Utwórz arkusz tabliczki mnożenia w zakresie od 1 do 10 według rysunku 2.1. Pomiń formatowanie.

| Rysui | <b>lek</b> | 2.1. |
|-------|------------|------|
|-------|------------|------|

Arkusz tabliczki mnożenia

|    | A  | В  | С  | D  | E  | F  | G  | H  |    | J   | K |
|----|----|----|----|----|----|----|----|----|----|-----|---|
| 1  | 1  | 2  | 3  | 4  | 5  | 6  | 7  | 8  | 9  | 10  |   |
| 2  | 2  | 4  | 6  | 8  | 10 | 12 | 14 | 16 | 18 | 20  |   |
| 3  | 3  | 6  | 9  | 12 | 15 | 18 | 21 | 24 | 27 | 30  |   |
| 4  | 4  | 8  | 12 | 16 | 20 | 24 | 28 | 32 | 36 | 40  |   |
| 5  | 5  | 10 | 15 | 20 | 25 | 30 | 35 | 40 | 45 | 50  |   |
| 6  | 6  | 12 | 18 | 24 | 30 | 36 | 42 | 48 | 54 | 60  |   |
| 7  | 7  | 14 | 21 | 28 | 35 | 42 | 49 | 56 | 63 | 70  |   |
| 8  | 8  | 16 | 24 | 32 | 40 | 48 | 56 | 64 | 72 | 80  |   |
| 9  | 9  | 18 | 27 | 36 | 45 | 54 | 63 | 72 | 81 | 90  |   |
| 10 | 10 | 20 | 30 | 40 | 50 | 60 | 70 | 80 | 90 | 100 |   |
| 11 |    |    |    |    |    |    |    |    |    |     |   |

### Rozwiązanie

- **1.** Otwórz nowy skoroszyt, uruchom edytor VBA (*Alt+F11*) i wstaw moduł (*Insert/Module*).
- 2. W module wprowadź następujący kod:

```
Sub tabliczka_mnożenia()
   For wiersz = 1 To 10
      For kolumna = 1 To 10
      Cells(wiersz, kolumna) = wiersz * kolumna
      Next kolumna
      Next wiersz
End Sub
```

**3.** Ustaw kursor w obrębie makra i naciśnij klawisz *F5*, aby uruchomić makro.

### Wyjaśnienia

Zastosowane tu zostały instrukcje *pętli* (struktury For...Next). Poznasz je w dalszych rozdziałach tego podręcznika. Wpisanie wartości do komórki dokonywane jest w poniższym wierszu kodu:

Cells(wiersz, kolumna) = wiersz \* kolumna

Właściwość Cells, określająca adres komórki, posiada dwa argumenty. Jak widać w instrukcji For...Next, zmienne wiersz i kolumna przyjmują wartości od 1 do 10. W poleceniu Cells zatem zarówno wiersz, jak i kolumna są określane za pomocą wartości *liczbowych*.

Łatwo pomylić kolejność współrzędnych. Z pomocą przyjdzie wtedy edytor (patrz rysunek 2.2), który sam podpowie, czego od Ciebie oczekuje.

### Rysunek 2.2.

Podpowiedzi edytora VBA bywają bardzo pomocne

| (General)                                                | ▼ (Declarations) |
|----------------------------------------------------------|------------------|
| For wiersz = 1 To 10<br>For kolumna = 1 To 10<br>cells ( |                  |
| Default([RowIndex], [ColumnInde                          | ex])             |

### Ćwiczenie 2.2. — 🎝 🏹 🛶

Zaciemnij wnętrza komórek od A1 do J1 i od A2 do A10, jak pokazano na rysunku 2.1.

#### Rozwiązanie

Wprowadź do modułu następujący kod i uruchom go.

```
Sub wypełnij()
   Range("A1", "J1").Interior.ColorIndex = 15
   Range("A2:A10").Interior.ColorIndex = 15
End Sub
```

### Wskazówki

- Zauważ, że w różny sposób wpisano argumenty Range. Obydwa sposoby są poprawne.
- Słak widać, za pomocą Range możemy zaznaczać całe zakresy komórek.
- Jako argumentów możemy użyć zmiennych (jeżeli ich wartość będzie się składać z liter i cyfr) lub znanych nam już poleceń Cells. Nasze makro mogłoby więc wyglądać tak:

```
Sub wypełnij()
a = "A1"
b = "J1"
    Range(a, b).Interior.ColorIndex = 15
    Range(Cells(1, 1), Cells(10, 1)).Interior.ColorIndex = 15
End Sub
```

Odczytywanie wartości z komórek odbywa się w sposób odwrotny do ich umieszczania. Przećwiczymy to na bardziej użytecznym przykładzie.

### Ćwiczenie 2.3. 🗛 🏹

Na podstawie tabliczki mnożenia, utworzonej w ćwiczeniu 2.1, utwórz procedurę, która na podstawie zaznaczonej komórki będzie pobierać dane z:

- zaznaczonej komórki;
- komórki z pierwszego wiersza aktywnej kolumny;
- *komórki z pierwszej kolumny aktywnego wiersza.*

Dane zostaną wyświetlone w postaci komunikatu (rysunek 2.3). Dodatkowo niech procedura wyświetla komunikaty tylko w przypadku kliknięcia komórki w zakresie od A1 do J10.

### Rozwiązanie

```
Sub pobieraj_dane()
If ActiveCell.Row <= 10 And ActiveCell.Column <= 10 Then
    a = ActiveCell.Value
    mnożn1 = Cells(ActiveCell.Row, 1)
    mnożn2 = Cells(1, ActiveCell.Column)
MsgBox (mnożn1 & " razy " & mnożn2 & " = " & a)
End If
End Sub</pre>
```

| Rysunek 2.3.         |   | Α | В  | С  | D  | E  | F  | G     | Н         |         | J        |
|----------------------|---|---|----|----|----|----|----|-------|-----------|---------|----------|
| W oknie komunikatu   | 1 | 1 | 2  | 3  | 4  | 5  | 6  | 7     | 8         | 9       | 10       |
| wyświetlane są dane  | 2 | 2 | 4  | 6  | 8  | 10 | 12 | 14    | 16        | 18      | 20       |
| z pierwszych komórek | з | 3 | 6  | 9  | 12 | 15 | 18 | 21    | 24        | 27      | 30       |
| aktywnego wiersza    | 4 | 4 | 8  | 12 | 16 | 20 | 24 | 28    | 32        | 36      | 40       |
| i kolumny oraz       | 5 | 5 | 10 | 15 | 20 | 25 | 30 | 35    | 40        | 45      | 50       |
| z aktywnej komórki   | 6 | 6 | 12 | 18 | 24 | 30 | 36 |       |           |         | 50       |
|                      | 7 | 7 | 14 | 21 | 28 | 35 | 42 | - MIC | rosont E  | xcei [/ | <b>n</b> |
|                      | 8 | 8 | 16 | 24 | 32 | 40 | 48 | 5 r   | azy 6 = 3 | 30      | 30       |
|                      | q | 9 | 18 | 27 | 36 | 45 | 54 |       | N OK      |         | 90       |

20

10 10

30

### Wskazówki

W pierwszym wierszu procedurze nadawana jest nazwa. Makro zawsze rozpoczyna się słowem kluczowym Sub, po którym podawana jest jego nazwa i ewentualnie parametry.

4∩

50

60

- W następnym wierszu zawarty jest warunek, że dalsze czynności będą wykonane tylko wtedy, gdy aktywna komórka znajduje się nie niżej niż w 10. wierszu i nie dalej niż w 10. kolumnie arkusza.
- W kolejnych trzech wierszach z aktywnej (zaznaczonej) komórki oraz pierwszych komórek kolumny i wiersza dane są pobierane i przypisywane zmiennym. Przypisanie wartości komórek zmiennym ułatwi Ci zapisanie argumentu dla polecenia MsgBox w kolejnym wierszu kodu. Jak widać, pobranie danych z komórek arkusza nie wymaga żadnych poleceń. Wystarczy operacja przypisania.
- Po wyświetleniu okna dialogowego (składnię polecenia MsgBox poznasz w dalszej części podręcznika) następuje zamknięcie sekwencji operacji wykonywanych po spełnieniu warunku początkowego (End If).
- Ostatnie słowo kluczowe informuje o końcu procedury (makra).

Pozostaje jeszcze pytanie: jak sprawić, aby makro było uruchamiane po każdym kliknięciu myszą? Decydują o tym procedury zdarzeniowe, których opis zawarty jest w czwartym rozdziale podręcznika.

### Zmienne i stałe

Korzystanie ze stałych ma sens wtedy, gdy często stosujesz tę samą wartość w procedurze. Możesz na przykład za pomocą stałej wyrazić część komunikatu często wyświetlanego w oknie dialogowym. Stałe definiuje się za pomocą słowa kluczowego Const:

```
Const a = "Wartość komórki wynosi: "
Const b = 13
```

Niewątpliwą zaletą stałej jest to, że próba jej zmiany w jakikolwiek sposób jest niemożliwa i kończy się wyświetleniem komunikatu o błędzie (patrz rysunek 2.4).

### Rysunek 2.4.

Próba zmiany wartości zadeklarowanej jako stała niesie opłakane skutki

| Microso | ft Visual Basic 🛛 🗙                  |
|---------|--------------------------------------|
|         | Compile error:                       |
|         | Assignment to constant not permitted |
| [       | OK Pomoc                             |

W VBA rozpoznawane jest kilka typów zmiennych:

- 1. Boolean zmienna logiczna przybiera wartości true lub false.
- 2. Byte wartości całkowite przybiera wartości od 0 do 255 (czyli tyle, ile jeden bajt).
- 3. Integer wartości całkowite przybiera wartości od -32 768 do 32 767.
- 4. Long wartości całkowite przybiera wartości od -2 147 483 648 do 2 147 483 647.
- Jeżeli operujesz na adresach całego arkusza, musisz pamiętać, że pojemność zmiennej zadeklarowanej jako Integer jest zbyt mała. Arkusz ma bowiem 65 536 wierszy. Jeżeli więc dochodzi do deklaracji zmiennej przechowującej numer wiersza, musisz użyć typu Long.
- Single wartości liczb rzeczywistych przybiera wartości od -3,4×10<sup>38</sup> do 3,4×10<sup>38</sup> z dokładnością 6 cyfr po przecinku.
- **6.** Double wartości liczb rzeczywistych przybiera wartości od –1,79×10<sup>308</sup> do 1,79×10<sup>308</sup> (z dokładnością do 14 cyfr po przecinku).
- Currency wartości kwot pieniężnych przybiera wartości od -9,22×10<sup>11</sup> do 9,22×10<sup>11</sup> (z dokładnością do czterech miejsc po przecinku).
- 8. String zmienna tekstowa może zawierać tekst do 2 mld znaków.
- **9.** Date data i godzina może zawierać informacje o czasie od 01.01.100 roku do 31.12.9999, przy czym data 31 grudnia 1899 jest reprezentowana przez wartość 1, 1 stycznia 1900 to wartość 2 itd. Cyfry po przecinku oznaczają tak jak w arkuszu Excela części doby, czyli godzinę. Czas przed 31.12.1899 reprezentowany jest przez liczby ujemne.

### i

Zauważ, że VBA — w przeciwieństwie do arkusza Excela — może wykorzystywać daty sprzed 1 stycznia 1900 roku. Należy jednak pamiętać, że nawet prawidłowo obliczonego wyniku sprzed roku 1900 nie uda się wyświetlić w arkuszu roboczym w formacie daty. Musisz wspomóc się formatem tekstowym.

- **10.** Object zmienna obiektowa może zawierać odwołanie do dowolnego obiektu, na przykład Worksheet, Range, CommandBar i wielu innych. Będziemy z niej często korzystać w dalszych ćwiczeniach. Istotne są tutaj dwa fakty:
  - zazwyczaj deklarujesz odpowiedni typ zmiennej obiektowej, a nie samą zmienną;
  - aby przypisać wartość zmiennej obiektowej, musisz skorzystać ze słowa kluczowego Set.

Przykład:

Aby przypisać zmiennej obiektowej arkusz Twojego skoroszytu, musisz wpisać:

```
Dim zmienna_obiektowa As Worksheet
Set zmienna obiektowa = Sheets("Arkusz1")
```

Aby przypisać zmiennej pasek narzędzi, wpisz:

```
Dim zmienna_obiektowa As CommandBar
Set zmienna obiektowa = Application.CommandBars(8)
```

W tym przypadku zmiennej został przypisany pasek narzędzi *Formularze*. Jak widać, użyłem od razu deklaracji Dim zmienna as Worksheet. Należy raczej unikać deklaracji Dim zmienna as Object i stosować ją tylko wtedy, gdy nie wiadomo, jakiego obiektu się spodziewamy.

**11.** Variant — to zmienna uniwersalna. Może zawierać zarówno wartość logiczną (Boolean) czy łańcuch znaków, jak i datę czy liczbę wielkości Double.

*Visual Basic* nie wymaga deklaracji zmiennych. Jeżeli nie dokonasz tej czynności, program przypisze użytym przez Ciebie zmiennym typ Variant.

Po co więc to wszystko?

- Deklarowanie zmiennych pozwala programowi panować nad błędami wynikającymi z pomyłek (zamierzonych lub nie) przy wprowadzaniu danych przez użytkownika. Nie jest bowiem możliwe przypisanie łańcucha tekstowego zmiennej zadeklarowanej jako na przykład Date.
- Zmienne typu Variant rezerwują sobie nawet 20 i więcej razy (!) miejsca niż zajmowałaby zadeklarowana zmienna innego typu. Jest się więc nad czym zastanowić, szczególnie gdy nie pracujesz na superkomputerze, w tle ściągasz kilka plików z Internetu, korzystasz z czata, a z głośników sączy się muzyczka z plików mp3.
- Warto deklarować wszystkie zmienne. Wiem z doświadczenia, że zdarza się użycie zmiennej o tej samej nazwie (nadawanej najczęściej intuicyjnie) w tym samym programie do przechowywania różnych danych. Efekty takiego postępowania bywają komiczne tylko wtedy, gdy masz wielkie poczucie humoru i dużo wolnego czasu. W przeciwnym wypadku lepiej zajrzeć do obszaru deklaracji zmiennych i wybrać nieużywaną jeszcze nazwę.

## Deklarowanie zmiennych i ich zasięg

Zanim rozpoczniesz ćwiczenia z deklaracjami zmiennych, musisz poznać jeszcze kilka ograniczeń dotyczących ich nazw. Nazwa zmiennej:

- musi rozpoczynać się od litery;
- nie może być nazwą polecenia, funkcji ani słowa kluczowego;
- nie może zawierać spacji;
- może być kombinacją liter i cyfr.

### Zmienne lokalne

Zmienne deklaruje się za pomocą słowa kluczowego Dim lub Static. Różnice między sposobami deklaracji zmiennych wyjaśni poniższe ćwiczenie.

### Ćwiczenie 2.4. — 🔊 🏹 🗸

Zadeklaruj zmienne w programie za pomocą słów Dim i Static. Dodawaj zmienne do uprzednio wyliczonego wyniku i wyświetl go. Uruchom makro kilkakrotnie. Policz, ile razy uruchomiłeś makro.

### Rozwiązanie

```
Sub zmienne()
Dim a, b, wynik_dim As Integer
Static c, d, e, wynik_static As Integer
' dodawanie zmiennych dim
a = 5: b = wynik_dim
wynik_dim = a + b
' dodawanie zmiennych static
c = 5: d = wynik_static
wynik_static = c + d
e = e + 1
MsgBox ("wynik dim = " & wynik_dim & Chr(13) & "wynik static = " & wynik_static _
& Chr(13) & "makro uruchomiono " & e & " razy")
End Sub
```

Różnice w działaniu sposobu deklaracji przedstawia rysunek 2.5.

### Rysunek 2.5.

Zmienne wynik\_dim i wynik\_static są wynikiem tych samych obliczeń. Jednak sposób deklaracji powoduje, że po kilku uruchomieniach makra wyniki znacznie się różną

| Microsoft Excel 🛛 🗙                                           | Microsoft Excel 🛛 🗙                                             |
|---------------------------------------------------------------|-----------------------------------------------------------------|
| wynik dim = 5<br>wynik static = 5<br>makro uruchomiono 1 razy | wynik dim = 5<br>wynik static = 55<br>makro uruchomiono 11 razy |
| [ОК]                                                          | OK ]                                                            |

### Wyjaśnienia

- Pierwsze trzy wiersze kodu to nagłówek procedury i deklaracje zmiennych.
- Następny wiersz jest komentarzem. Na jego początku znajduje się apostrof, więc zawartość wiersza nie jest analizowana przez program.
- W piątym wierszu następuje przypisanie wartości zmiennym. Zmienna a przyjmuje wartość 5, a zmienna b wartość zmiennej wynik\_dim. Zmienna b przyjmuje wartość 0, bowiem wynik\_dim nie jest znany przy pierwszym uruchomieniu makra.
- Stąd w wierszu szóstym wartość zmiennej wynik\_dim wynosi 5+0, czyli 5 — co jest widoczne w oknie informacyjnym na rysunku 2.3.
- ✤ W wierszach 7. 9. powyższe czynności są powtarzane w stosunku do kolejnych zmiennych.
- W wierszu 10. zmienna e jest zwiększana o 1 po każdym wykonaniu programu. Wartość początkowa zmiennej e nie została ustalona, a jej typ to Integer, więc program przyjął dla niej początkową wartość zero.
- Przy kolejnym uruchomieniu makra zmiennym zadeklarowanym słowem kluczowym dim zostają przywrócone domyślne wartości początkowe. A zatem wartości zmiennych b i wynik\_dim ponownie wynoszą zero.

- Inaczej jest ze zmiennymi zadeklarowanymi za pomocą słowa static. Ich wartości nie są zerowane. Przy drugim uruchomieniu możliwe jest więc powiększenie "licznika" e do 2, a zmienna d przyjmie wówczas wartość 5, obliczoną w czasie poprzedniego uruchomienia makra. W związku z tym wartość zmiennej wynik\_static po drugim uruchomieniu makra będzie wynosić 10.
- Wartości omawianych zmiennych po jedenastu uruchomieniach makra widoczne są na rysunku 2.5.
- Sposób wyświetlania komunikatów za pomocą polecenia MsgBox zostanie wyjaśniony w dalszej części podręcznika.

W zależności od miejsca, w którym dokonasz deklaracji, zmienne będą miały różny zasięg. Jeżeli zmienne zadeklarowano wewnątrz makra (funkcji), będą one dotyczyć tylko tegoż makra (funkcji) i poza nim nie będą odczytywane. Zmienne takie nazywamy *zmiennymi lokalnymi*. To wszystkie zmienne, które deklarowałeś dotychczas.

### Zmienne modułu i zmienne publiczne

Budując bardziej złożony program, dojdziesz do wniosku, że w celu zmniejszenia objętości kodu dobrze jest wydzielić często powtarzane czynności (na przykład wyświetlanie komunikatów), umieszczając je w osobnych programach, uruchamianych przez inne makra tylko wtedy, gdy jest to potrzebne.

Wyjaśni to poniższe ćwiczenie.

### Ćwiczenie 2.5. — 🔊 🏹 🛶

Utwórz dwa makra: jedno odczytujące dane z arkusza, a drugie wyświetlające odczytane dane w oknie komunikatu. Przekaż wartości między makrami za pomocą zmiennych.

### Rozwiązanie

```
Sub pobierz_dane()
wart_komórki = Cells(1, 1)
tekst = " Wartość komórki Al wynosi "
komunikat
End Sub
Sub komunikat()
MsgBox (tekst & wart_komórki)
End Sub
```

### Wyjaśnienia

- Makro pobierz\_dane odczytuje wartość komórki A1 i przypisuje ją zmiennej wart\_komórki.
- Dodatkowo ustalana jest wartość zmiennej tekst, która jest wykorzystywana przez makro komunikat.
- Po nadaniu wartości wykonywane jest makro komunikat, mające na celu wyświetlenie na ekranie wartości zmiennych.

Wpisz do komórki A1 dowolną wartość i uruchom makro *pobierz\_dane*. Jego efekty ilustruje rysunek 2.6.

### Rysunek 2.6.

Mimo że składniowo wszystko jest w porządku, nie takiego efektu się spodziewaliśmy

|     | A          | В                   | С           | D         | E       | F | G | н | 1 | J |   |
|-----|------------|---------------------|-------------|-----------|---------|---|---|---|---|---|---|
| 1   | 123        |                     |             |           |         |   |   |   |   |   | - |
| 2   |            |                     |             |           |         |   |   |   |   |   |   |
| 3   |            |                     |             |           |         |   |   |   |   |   |   |
| 4   |            |                     |             | Microsoft | Excel 🗡 |   |   |   |   |   |   |
| 5   |            |                     |             |           |         |   |   |   |   |   |   |
| 6   |            |                     |             | 2000      |         |   |   |   |   |   |   |
| 7   |            |                     |             | 0         | Κ       |   |   |   |   |   |   |
| 8   |            |                     |             |           |         |   |   |   |   |   |   |
| 9   |            |                     |             |           |         |   |   |   |   |   |   |
| 10  |            |                     |             |           |         |   |   |   |   |   |   |
| 11  |            |                     |             |           |         |   |   |   |   |   |   |
| 12  |            |                     |             |           |         |   |   |   |   |   |   |
| 13  |            | _                   |             |           |         |   |   |   |   |   |   |
| н ∙ | L ► PI\Ark | c <b>usz1</b> ( Ark | kusz2 / Ark | usz3 /    |         |   | 4 |   |   | • |   |

W oknie komunikatu nie zostały wyświetlone żadne informacje, ponieważ nie zadeklarowano zmiennych na poziomie modułu. VBA uznał zatem, że ich wartości obowiązują tylko w obrębie makra, w którym zostały użyte.

Aby możliwe było przekazywanie wartości zmiennych między makrami (funkcjami), musisz je zadeklarować na poziomie modułu. Dokonuje się tego na początku modułu, przed pierwszym słowem sub lub function. Tak zadeklarowane zmienne nazywamy (jak nietrudno się domyślić) *zmiennymi modułu*. Kompletna zawartość modułu powinna więc wyglądać tak:

```
Option Explicit

Dim tekst, wart_komórki

Sub pobierz_dane()

wart_komórki = Cells(1, 1)

tekst = "Wartość komórki A1 wynosi "

wyświetl

End Sub

Sub wyświetl()

MsgBox (tekst & wart_komórki)

End Sub
```

### Komentarz

- Makro wyświetl może oczywiście być uruchamiane przez użytkownika, z tym że nie ma on możliwości podania wymaganych przez nie zmiennych. Najbardziej funkcjonalnym jego wykorzystaniem będzie ustalanie wartości zmiennych w poszczególnych makrach i wywoływanie ich nazw tak, jak zostało to przedstawione w powyższym przykładzie. Masz więc raz napisane makro, które możesz przywoływać w dowolnym miejscu programu.
- Polecenie Option Explicit wymusza deklarowanie wszystkich zmiennych. Jeżeli podczas wykonywania makra zostanie wykryta nie zadeklarowana zmienna, spowoduje to błąd programu (patrz rysunek 2.7).

### Rysunek 2.7.

Polecenie Option Explicit wymusza porządek w kodzie Twojego programu. Żadna nie zadeklarowana zmienna nie ma racji bytu

| Microsoft Visual Basic 🛛 🗙 |                      |                |  |  |  |  |  |
|----------------------------|----------------------|----------------|--|--|--|--|--|
|                            | Compile              | Compile error: |  |  |  |  |  |
|                            | Variable not defined |                |  |  |  |  |  |
| 0                          |                      | Pomoc          |  |  |  |  |  |

- Zauważ, że w deklaracji nie podałem typu zmiennych. Program domyślnie przypisał im typ Variant. W tym wypadku deklaracja nie miała na celu określenie typu, lecz zasięgu zmiennych. Teraz ich wartości będą odczytywane przez wszystkie makra i funkcje umieszczone w module.
- Możliwe jest także zadeklarowanie zmiennych modułu za pomocą słowa kluczowego private. Zasięg zmiennych jest taki sam: będą one dostępne w module, w którym zostały użyte.

```
Private tekst, wart komórki
```

Powyższe makra będą przekazywać między sobą wartości pod warunkiem, że zostały umieszczone w tym samym module. Często jednak zdarza się, że — dla zwiększenia przejrzystości — procedury (podprogramy) wywoływane przez inne programy umieszcza się w oddzielnym module. Aby zapewnić przenoszenie wartości zmiennych pomiędzy wszystkimi elementami programu, należy zadeklarować je (w dowolnym module) za pomocą słowa kluczowego Public.

Public tekst, wart komórki

Tak zadeklarowane zmienne nazywamy zmiennymi publicznymi.